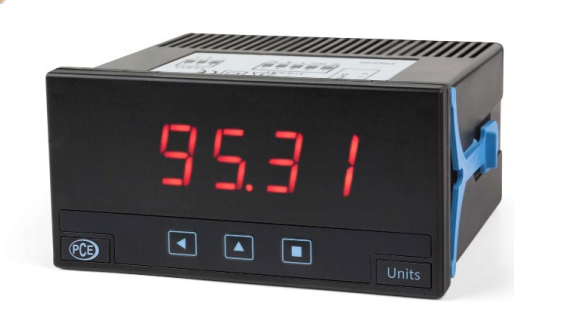

PCE

**€** N-61326-

**Q** 150 9001

# 1. Características

Los módulos 'PCE-DPD-U/A1' son módulos de salida analógica 4/20 mA para instalar en el slot 'Opt.1' de los indicadores. La instalación de los módulos 'PCE-DPD-U/A1' se realiza de forma rápida con la ayuda de un destornillador plano para la apertura de los clips de la caja del instrumento, y un mínimo de configuración, explicada en este documento. El módulo 'PCE-DPD-U/A1' ofrece una señal de 4/20 mA aislados proporcional a la indicación del instrumento. La salida 4/20 mA es escalable tanto en pendiente positiva como negativa, y permite conexionarse para bucle activo o pasivo según se requiera.

### Material incluido en la opción PCE-DPD-U/A1

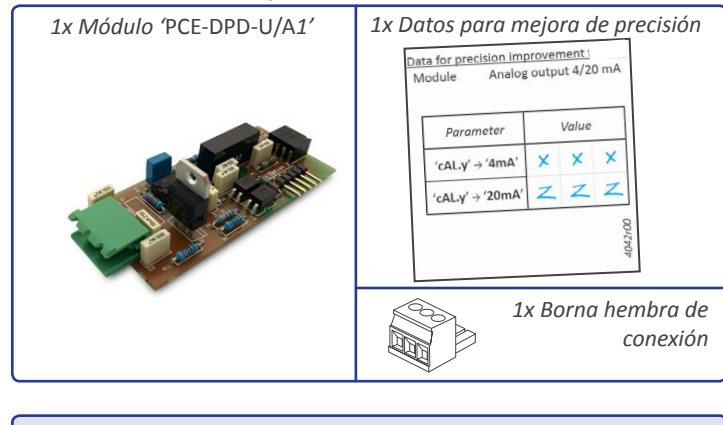

Antes proceder a instalar el módulo, desconecte todas las conexiones del instrumento a las lineas de alimentación, señal y control.

## 2. Documentación adicional

Si necesita información adicional para descargar el manual de usuario completo utilice el código QR a continuación para ir a nuestra página web www.pceinstruments.com

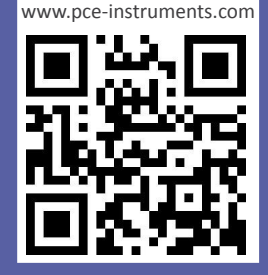

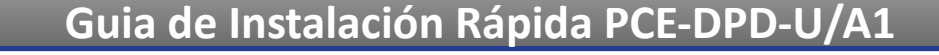

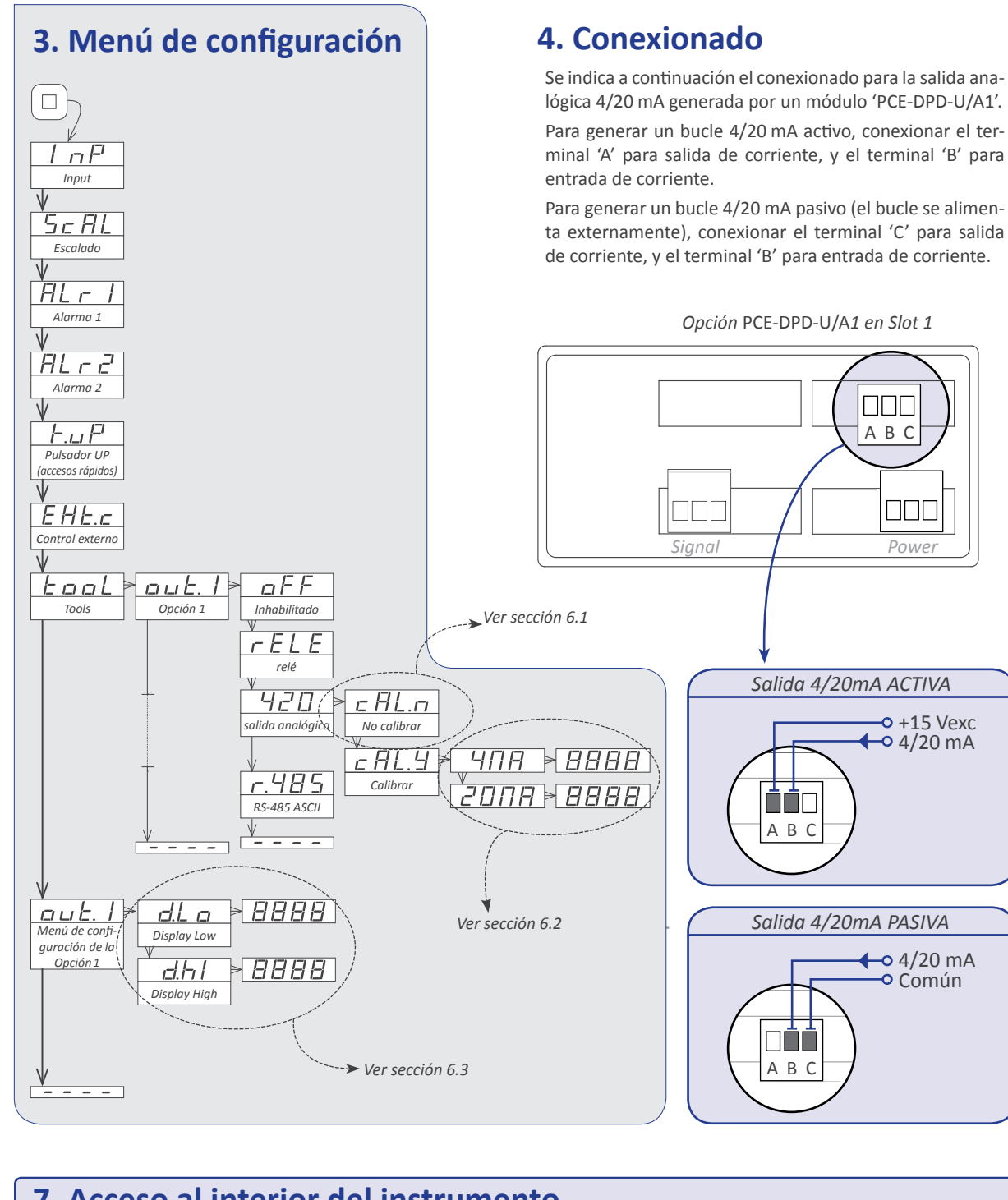

## 7. Acceso al interior del instrumento

Para acceder al interior del equipo utilice un destornillador plano para soltar las pestañas 'D', 'C', B' y 'A', en este orden. Retire el filtro frontal. Deslice el equipo al exterior de la caia.

Para reinsertar el equipo en la caja, asegúrese de que los módulos están correctamente conectados a los pins del display. Introduzca el conjunto en la caja, prestando atención al encaje en las guías. Una vez introducido el equipo, vuelva a colocar el filtro frontal. colocando primero la esquina 'X' y posteriormente clipando las pestañas 'A', 'B', 'C' y 'D' en este orden.

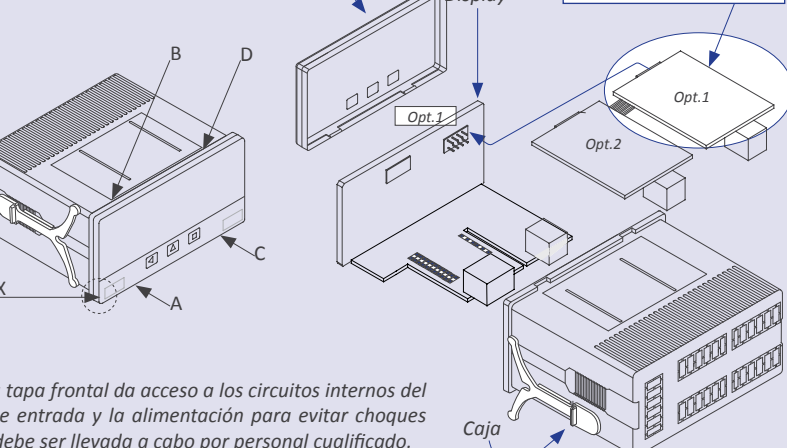

Filtro frontal

Módulo PCE-DPD-U/A1

Opt.1

1 0000 0000

Riesgo de choque eléctrico. Retirar la tapa frontal da acceso a los circuitos internos del instrumento. Desconectar la señal de entrada y la alimentación para evitar choques Caja eléctricos al operador. La operación debe ser llevada a cabo por personal cualificado.

# 5. Instalación del módulo

- 1. Abrir el instrumento (ver sección 2). 2. Si existe un módulo en el slot 'Opt.1', retirarlo. 3. Instalar el módulo 'PCE-DPD-U/A1' en el slot 'Opt.1' y el instrumento base 4. Cerrar el instrumento (ver sección 2).

# 6. Configuración del módulo 'PCE-DPD-U/A1' y ajuste

Una vez instalado, es necesario informar al instrumento de la presencia de un módulo tipo 'PCE-DPD-U/A1' en el slot 'Opt.1' y configurar los parámetros de ajuste de la salida 4/20mA. Para ello, acceder al parámetro 'Tool' / 'out.1' y seleccionar el valor '420'. Validar el parámetro que aparece 'cAL.n' y salir del menú. A continuación se indica el paso-a-paso para esta configuración

### 6.1 Activar el módulo PCE-DPD-U/A1

- pulsar 'UP' ( ) hasta llegar al parámetro 'TooL'

6.2 Introducir los paráme

- Por defecto los paráme
  - 'cAL.y'  $\rightarrow$  '4mA
  - 'cAL.y'  $\rightarrow$  '20m

Corregir los valores 10 la hoja adjunta al módu

salida analógica 4/20m - pulsar 'SQ' (■) entra

- pulsar 'UP' ( 🔺 ) hasta - pulsar 'SQ' (■) 3 vece
- pulsar 'UP' ( 🔺 ) hasta
- pulsar 'SQ' (■) para e
- pulsar 'SQ' (■) para e
- tado (en nuestro ejemp
- entrar en el menú '2
- ejemplo ZZZ) 👡

## 6.3 Calibrar la salida 4/20mA con el ajuste deseado según la indicación del instrumento

| La salida analó | gica está |
|-----------------|-----------|
| Para modificar  | esta esc  |
| modificar para  | escalar l |
| - d.Lo = 0000   | indica    |
| - d.hI = 1000   | indica    |
|                 |           |

Nota : si usted no dispone de la hoja "Datos para mejora de precisión" que acompañaba al módulo 'PCE-DPD/A1', pero dispone de un polímetro para medir los mA presentes en el bucle, puede acceder a los parámetros 'cAL.y' de '4mA' y '20mA' y reajustar el valor manualmente observando el comportamiento de la salida 4/20 mA en su polímetro.

5. Configuración del módulo 'PCE-DPD-U/A1' y ajuste (ver sección 6)

- Revisar que el instrumento está cerrado y el módulo 'PCE-DPD-U/A1' instalado.
- Conexionar la alimentación y esperar a que arranque el instrumento.

- entrar en el menú de configuración pulsando la tecla 'SQ' ( 
  ). Se muestra 'InP'
- pulsar 'SQ' ( ) para entrar en el menú 'TooL', se muestra 'out.1'
- pulsar 'SQ' (■) para entrar en el menú 'out.1', se muestra 'oFF'
- pulsar 'UP' ( ) hasta que aparezca el valor '420'
- pulsar 'SQ' ( ) para seleccionar el valor '420', aparece 'cAL.n'
- pulsar 'SQ' ( 
  ) para validar 'cAL.n', vuelve a aparecer 'out.1'
- pulsar 'LE' ( ) varias veces hasta salir del menú de configuración
- al salir del menu el equipo se reinicia y muestra sus parametros de configuración. La salida analógica 4/20mA está ahora activa y funcional.

| etros de precisión de la salida 420                                                                                                    |     | Data for precision improvement<br>Module Analog output 4/20 mA |       |      |      |  |  |
|----------------------------------------------------------------------------------------------------|-----|----------------------------------------------------------------|-------|------|------|--|--|
| etros son :                                                                                                    |     |                                                                |       |      |      |  |  |
| <ul> <li>i = 100</li> <li>A' = 900</li> <li>00 γ 900 con los valores proporcionados en ulo "Datos para meiora de precisión" de la</li> </ul> |     | Parameter Value                                                |       |      |      |  |  |
|                                                                                                    |     | 'cALv' → '4mA'                                                 | ×     | ×    | ×    |  |  |
|                                                                                                    |     | 'cALy' → '20mA'                                                | Z     | Z    | z    |  |  |
| IA                                                                                                    |     |                                                                |       |      | 2r00 |  |  |
| en el menú                                                                                                    |     |                                                                | ٨     |      | 404  |  |  |
| llegar al parámetro ' <b>TooL</b> '                                                                                                    |     |                                                                |       |      |      |  |  |
| es para entrar en el menú ' <b>Tool</b> ' $\rightarrow$ ' <b>out.1</b> ' $\rightarrow$ ' <b>420</b> ' $\rightarrow$ ' <b>cAL.n</b> '         |     |                                                                |       |      |      |  |  |
| llegar al parámetro ' <b>cAL.y</b> '                                                                                                    |     |                                                                |       |      |      |  |  |
| entrar en el menú ' <b>cAL.y</b> ', se muestra ' <b>4mA</b> '                                                                                |     |                                                                |       |      |      |  |  |
| entrar en el menú ' <b>4mA</b> ' y modificar el paráme<br>olo XXX)                                                                           | etr | 0 100 por el                                                   | valoi | faci | li-  |  |  |
| <b>OmA</b> ' y modificar el parámetro 900 por el valor facilitado (en nuestro                                                                |     |                                                                |       |      |      |  |  |

### - pulsar 'LE' ( • ) varias veces hasta salir del menú de configuración

Los valores 'cALy' introducidos no se resetean si se activa la función "factory default". Una vez introducidos los datos se mantienen en la memoria.

> escalada con respecto a la indicación, con una escala 0/1000 = 4/20 mA. cala, en la entrada de menú 'out.1'  $\rightarrow$  'dLo' y 'dhl', los cuales se pueden la salida analógica :

- ación para salida 4 mA. Modificar según el ajuste requerido.
- ación para salida 20 mA. Modificar según el ajuste requerido.